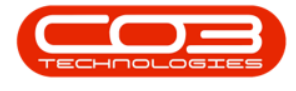

# UTILITIES

## **SEND SMS**

You can send SMSs to your <u>customer contacts</u> and <u>employees</u> in BPO.

Ribbon Access: Utilities > Send SMS

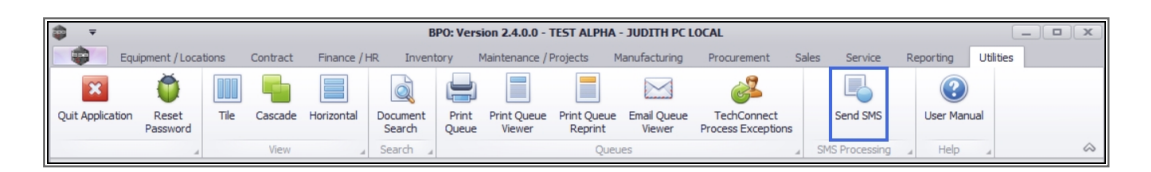

The *Send SMS* screen will be displayed.

### **SELECT MOBILE NUMBER**

- You can either click on;
  - 1. *Add* or the
  - 2. Search icon

| Send SM5 - BPO: Version 2.4.0.0 - TEST ALPHA - JUDITH PC LOCAL |            |            |                 |           |              |           |                        |               |             |       |         |           |     | x   |            |
|----------------------------------------------------------------|------------|------------|-----------------|-----------|--------------|-----------|------------------------|---------------|-------------|-------|---------|-----------|-----|-----|------------|
|                                                                | Home       | Equipme    | ent / Locations | Contract  | Finance / HR | Inventory | Maintenance / Projects | Manufacturing | Procurement | Sales | Service | Reporting | LDI | - 6 | ×          |
| ( <del>}</del>                                                 |            |            |                 |           |              |           |                        |               |             |       |         |           |     |     |            |
| Add                                                            | Save       | Back       |                 |           |              |           |                        |               |             |       |         |           |     |     |            |
|                                                                | Process    | _          |                 |           |              |           |                        |               |             |       |         |           |     |     | $\diamond$ |
| 1                                                              |            |            |                 |           |              |           |                        |               |             |       |         |           |     |     |            |
|                                                                | м          | Iobile No. | I               |           |              | <b>P</b>  | 2                      |               |             |       |         |           |     |     |            |
|                                                                |            | Message    |                 |           |              | *         |                        |               |             |       |         |           |     |     |            |
| Delive                                                         | ery Date a | and Time   | 03/12/2020      | ▼ 15:47:2 | 7 🛟          |           |                        |               |             |       |         |           |     |     |            |

• The *Select the mobile number* screen will be displayed.

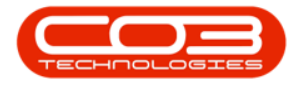

## **SELECT CONTACT**

• Select the contact you wish to send an SMS to and click on *Ok*.

| 🏟 👻                    |                         | Send         | SMS - BPO: \ | /ersion 2.4.0.0 - TEST A | LPHA - JUDITH PO | C LOCAL        |                      | G     |        | ) x    |  |  |
|------------------------|-------------------------|--------------|--------------|--------------------------|------------------|----------------|----------------------|-------|--------|--------|--|--|
| Home Equipme           | nt / Locations Contract | Finance / HR | Inventory    | Maintenance / Projects   | Manufacturing    | Procurement Sa | les Service Reportir | ng L® | - 8    | ×      |  |  |
| Add Save Back          |                         |              |              |                          |                  |                |                      |       |        | ~      |  |  |
| Process 🔺              |                         |              |              |                          |                  |                |                      |       |        | $\sim$ |  |  |
| Mabila Na              |                         |              | 0            |                          |                  |                |                      |       |        |        |  |  |
| PIODIle NO.            |                         |              |              | Select the mobile        | umber            |                |                      |       | x      |        |  |  |
| Message                |                         |              | ^            | Home                     |                  |                |                      |       |        |        |  |  |
|                        |                         |              |              |                          |                  |                |                      |       |        |        |  |  |
|                        |                         |              | -            | Ok Back Save             | Lavout           |                |                      |       |        |        |  |  |
| Delivery Date and Time | 03/12/2020 - 15:47:2    | 27 🗘         |              |                          |                  |                |                      |       |        |        |  |  |
|                        |                         |              |              | Process _ Fo             | mat 🔺            |                |                      |       | $\sim$ |        |  |  |
|                        |                         |              |              |                          |                  |                |                      |       |        |        |  |  |
|                        |                         |              |              | MobileNumber             | FullName         | Туре           | CustomerName         |       |        |        |  |  |
|                        |                         |              |              | ₽ 8∎C                    | 8 <b>0</b> 0     | R 🗖 C          | 8 <b>0</b> 0         |       |        |        |  |  |
|                        |                         |              |              | 000 000 0000             | Customer Contact | Customer       | Sell Off Customer    |       |        |        |  |  |
|                        |                         |              |              | • 031 123 4466           | Jackie Moss      | Customer       | Derton Technologies  |       |        |        |  |  |
|                        |                         |              |              | 083 123 4567             | Belinda Sharmane | Employee       | Internal             |       | - 1    |        |  |  |
|                        |                         |              | I            | 083 456 7891             | Jane Alrich      | Customer       | Hope Works           |       | - 1    |        |  |  |
|                        |                         |              |              | 083 555 1234             | Mandy Jefferson  | Customer       | Hope Works           |       | - 1    |        |  |  |
|                        |                         |              |              | 08356478                 | Mary Jane        | Customer       | Derton Technologies  |       |        |        |  |  |
|                        |                         |              |              | 084786543                | Mike Derton      | Customer       | Derton Technologies  |       |        |        |  |  |
|                        |                         |              |              |                          |                  |                | gies                 |       | - 1    |        |  |  |
|                        |                         |              |              | 1                        |                  |                |                      |       |        |        |  |  |
|                        |                         |              |              |                          |                  |                |                      |       |        |        |  |  |

- The *Mobile No.* field will be populated according to your selection.
- Type in your message in the *Message* body.

#### **ENTER MESSAGE BODY DETAILS**

• The *Delivery Date* and *Time* will auto populate with the current date and time. You can click on the arrows and change the date and time if required.

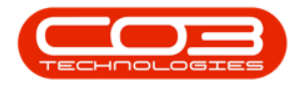

| \$ | ▼ Send SMS - BPO: Version 2.4.0.0 - TEST ALPHA - JUDITH PC LOCAL |            |                 |               |                  |            |                        |               |             |       |         |           |     | _ |   | x  |
|----|------------------------------------------------------------------|------------|-----------------|---------------|------------------|------------|------------------------|---------------|-------------|-------|---------|-----------|-----|---|---|----|
| 1  | Home                                                             | Equipm     | ent / Locations | Contract      | Finance / HR     | Inventory  | Maintenance / Projects | Manufacturing | Procurement | Sales | Service | Reporting | LDI | - | Ð | ×  |
| 6  |                                                                  |            |                 |               |                  |            |                        |               |             |       |         |           |     |   |   |    |
| Ad | Save                                                             | Back       |                 |               |                  |            |                        |               |             |       |         |           |     |   |   |    |
| -  | Process                                                          |            |                 |               |                  |            |                        |               |             |       |         |           |     |   |   | \$ |
|    |                                                                  |            |                 |               |                  |            |                        |               |             |       |         |           |     |   |   |    |
|    |                                                                  |            |                 |               |                  |            |                        |               |             |       |         |           |     |   |   |    |
|    |                                                                  |            |                 |               |                  |            |                        |               |             |       |         |           |     |   |   |    |
|    |                                                                  |            |                 |               |                  |            |                        |               |             |       |         |           |     |   |   |    |
|    |                                                                  |            |                 |               |                  |            |                        |               |             |       |         |           |     |   |   |    |
|    |                                                                  | Mobile No. | 031 123 446     | 6             |                  | ◄ ٩        | 1                      |               |             |       |         |           |     |   |   |    |
|    |                                                                  | Message    | Good day. H     | ow are you? I | am coming to you | <b>1</b> ^ |                        |               |             |       |         |           |     |   |   |    |
|    |                                                                  |            |                 |               |                  |            | 2                      |               |             |       |         |           |     |   |   |    |
|    |                                                                  |            |                 |               |                  | -          |                        |               |             |       |         |           |     |   |   |    |
| De | livery Date                                                      | and Time   | 03/12/2020      | ▼ 15:47:2     | 27 🛟 🗲           |            | 3                      |               |             |       |         |           |     |   |   |    |
|    |                                                                  |            |                 |               |                  |            |                        |               |             |       |         |           |     |   |   |    |

#### **SAVE SMS**

- Click on *Save*.
- The *Send SMS* screen will close on save.

| \$    | Ŧ                       |                                 |                                                              |                                      | Send             | SMS - BPO:      | Version 2.4.0.0 - TEST A | LPHA - JUDITH P | C LOCAL     |       |         |           | _ |     |
|-------|-------------------------|---------------------------------|--------------------------------------------------------------|--------------------------------------|------------------|-----------------|--------------------------|-----------------|-------------|-------|---------|-----------|---|-----|
|       | Home                    | Equipme                         | nt / Locations                                               | Contract                             | Finance / HR     | Inventory       | Maintenance / Projects   | Manufacturing   | Procurement | Sales | Service | Reporting | - | ₽ X |
| Ð     |                         | •                               |                                                              |                                      |                  |                 |                          |                 |             |       |         |           |   |     |
| Add   | Save I                  | Back                            |                                                              |                                      |                  |                 |                          |                 |             |       |         |           |   | \$  |
| Deliv | Mc<br>M<br>rery Date ar | obile No.<br>Iessage<br>nd Time | 031 123 4466<br>Good day. Hi<br>office tomorro<br>03/12/2020 | 5<br>w are you? I<br>ow.<br>• 15:47: | am coming to you | <b>م</b><br>• ٦ |                          |                 |             |       |         |           |   |     |

MNU.076.001